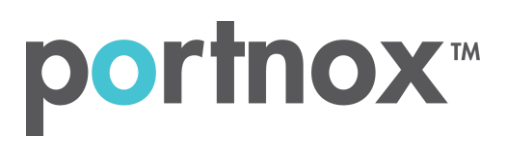

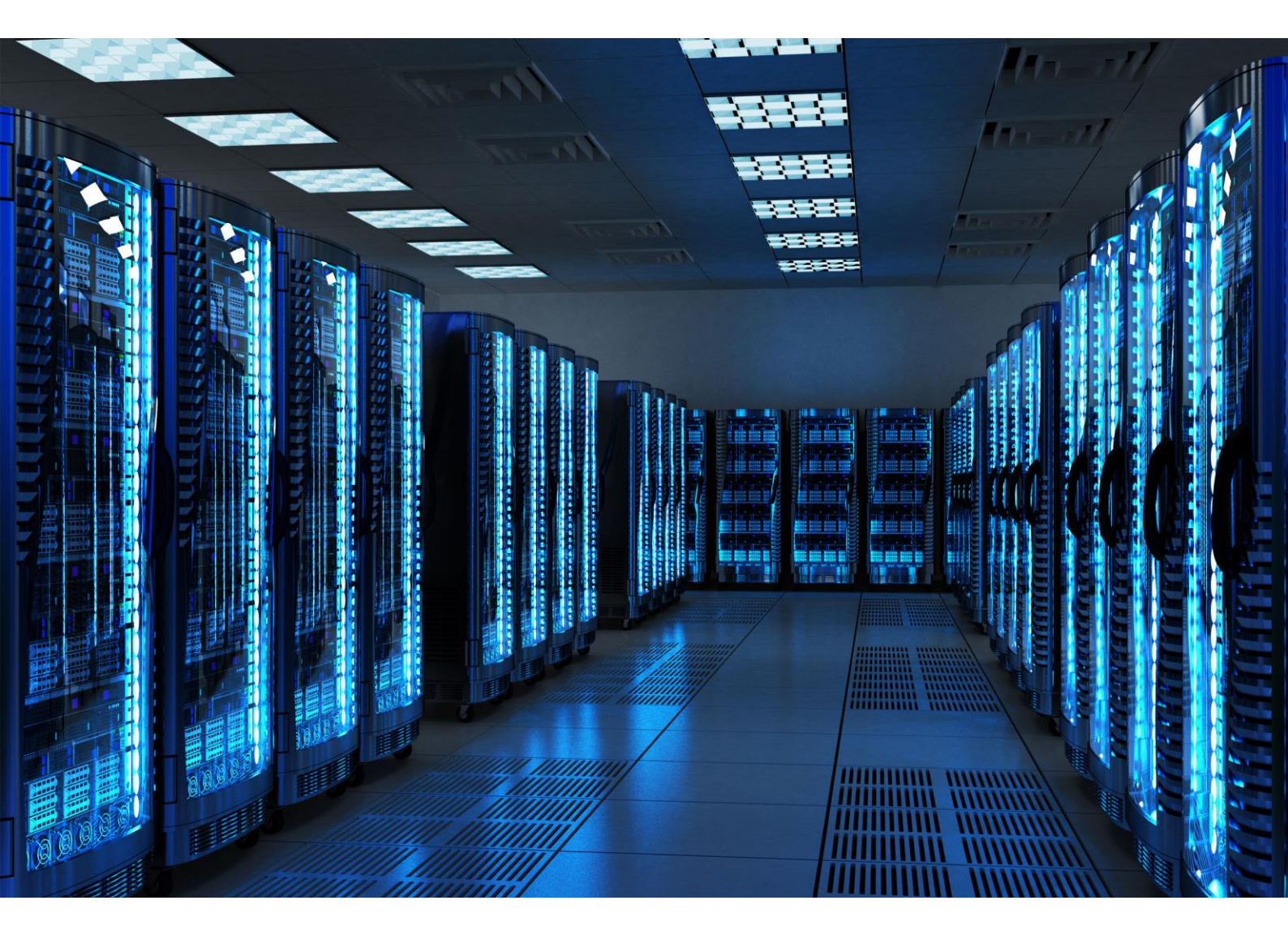

INTEGRATION GUIDE

How to Configure PPTP/SSTP server to secure VPN access with Portnox CLEAR

### Introduction

This document guides you step by step how to configure your VPN environment using Portnox CLEAR to enable secure and trusted cloud-based RADIUS access with an optional push-to-access MFA.

## **Preliminary Actions**

Before configuring VPN authentication, you need to verify the following:

- 1) Verify your organization is registered on Portnox CLEAR Cloud Services: <a href="https://clear.portnox.com/">https://clear.portnox.com/</a>
- 2) In the CLEAR portal, go to **Settings > Services** and expand **CLEAR RADIUS Service**. Then:
  - a. If the Enable Cloud RADIUS checkbox is not checked, click Edit and check the Enable Cloud RADIUS checkbox
  - b. Note the RADIUS server details which you will need when configuring VPN access:
    - Cloud RADIUS IP this is the IP address of the CLEAR RADIUS server
    - Authentication port
    - Accounting port
    - Shared Secret this is the RADIUS client shared secret
- In the CLEAR portal, go to Settings > Groups and create a group for VPN users, or edit an existing one. In the group settings > VPN Access select the following:
  - Allowed authentication type = credentials.
  - (optional) Multi-Factor Authentication = push-to-access on mobile only.

Note, MFA on mobile devices require AgentP to be enrolled on the mobile device.

• For implementation with AgentP, check the: validate risk score for all managed devices.

# Configuring Microsoft Routing and Remote Access on Windows Server

In the following steps, we configure the VPN authentication to be secured and protected based on RADIUS authentication. The following steps should be performed in the Server Management Console.

#### Step 1 - Creating a new Routing Server

#### Navigate to Server Manager > Tools > Routing and Remote Access

In Routing and Remote Access interface, right click on Routing and Remote Access > Add Server > Select "This Computer" > Right Click the new instance > Configure the Routing and Remote Access Server

Next >

| Yo | guration<br>ou can enable any of the following combinations of services, or you can<br>stomize this server.                                                                                           |  |
|----|----------------------------------------------------------------------------------------------------|--|
| C  | Remote access (dial-up or VPN)                                                                                                    |  |
|    | Allow remote clients to connect to this server through either a dial-up connection or a<br>secure virtual private network (VPN) Internet connection.                                                  |  |
| C  | Network address translation (NAT)                                                                                                    |  |
|    | Allow internal clients to connect to the Internet using one public IP address.                                                                                                    |  |
| •  | Virtual private network (VPN) access and NAT<br>Allow remote clients to connect to this server through the Internet and local clients to<br>connect to the Internet using a single public IP address. |  |
| C  | Secure connection between two private networks<br>Connect this network to a remote network, such as a branch office.                                                                                  |  |
| C  | Custom configuration                                                                                                    |  |
|    | Select any combination of the features available in Routing and Remote Access.                                                                                                    |  |
|    |                                                                                                    |  |

#### Next >

| Routing and Remote Access Server Setup Wizard                                                                                                    |  |  |
|----------------------------------------------------------------------------------------------------|--|--|
| Remote Access<br>You can set up this server to receive both dial-up and VPN connections.                                                                                                    |  |  |
| <ul> <li>VPN         A VPN server (also called a VPN gateway) can receive connections from         remote clients through the Internet.</li> <li>Dial-up         A dial-up remote access server can receive connections directly from         remote clients through dial-up media, such as a modem.</li> </ul> |  |  |
| < Back Next > Cancel                                                                                                    |  |  |

Next > (VPN Property) > Next > (VPN Property) > Next > (VPN Property)

| Routing and Remote Access Server Setup Wizard                                                                                                    |  |  |
|----------------------------------------------------------------------------------------------------|--|--|
| Managing Multiple Remote Access Servers<br>Connection requests can be authenticated locally or forwarded to a Remote<br>Authentication Dial-In User Service (RADIUS) server for authentication. |  |  |
| Although Routing and Remote Access can authenticate connection requests, large<br>networks that include multiple remote access servers often use a RADIUS server for<br>central authentication. |  |  |
| If you are using a RADIUS server on your network, you can set up this server to forward<br>authentication requests to the RADIUS server.                                                        |  |  |
| Do you want to set up this server to work with a RADIUS server?                                                                                                    |  |  |
| C No, use Routing and Remote Access to authenticate connection requests                                                                                                    |  |  |
| Yes, set up this server to work with a RADIUS server                                                                                                    |  |  |
|                                                                                                    |  |  |
|                                                                                                    |  |  |
|                                                                                                    |  |  |
|                                                                                                    |  |  |
|                                                                                                    |  |  |
| < Back Next > Cancel                                                                                                    |  |  |

In the RADIUS Server Selection, specify the CLEAR RADIUS IP and Shared Secret which you've noted Preliminary Actions, step 2(b):

| Routing and I                                                       | Remote Access Server Setup Wizard                               |
|---------------------------------------------------------------------|-----------------------------------------------------------------|
| RADIUS Server Selection<br>You can specify the RADIU<br>accounting. | 'S servers that you want to use for authentication and          |
| Enter the primary and alterna<br>authentication and accounti        | ate RADIUS servers that this server will use for remote<br>ing. |
| Primary RADIUS server:                                              | XXXX.XXXX.XXXXX                                                 |
| Alternate RADIUS server:                                            |                                                                 |
| Type the shared secret (pas                                         | sword) that is used to contact these RADIUS servers.            |
| Shared secret:                                                      |                                                                 |
|                                                                     |                                                                 |
|                                                                     |                                                                 |
|                                                                     |                                                                 |
|                                                                     |                                                                 |
|                                                                     | < Back Next > Cancel                                            |

Next > Finish

### Step 2 – Fine tuning of the RADIUS parameters

In Routing and Remote Access Configuration menu

Right Click on the new Server>Properties>Security Tab

| <u>a</u>                                                                                                    | Routing and Remote A                                                                                                    | ccess 📃 🗖 🗙                   |
|----------------------------------------------------------------------------------------------------|----------------------------------------------------------------------------------------------------|-------------------------------|
| File Action Vi                                                                                                    | iew Help                                                                                                    |                               |
| 🗢 🄿 🔁 🗔                                                                                                    |                                                                                                    |                               |
| <ul> <li>Routing and R</li> <li>Server Stat</li> <li>PORTNOX</li> <li>PORTNOX</li> <li>Ports</li> <li>Remot</li> <li>■ IPv4</li> <li>■ IPv6</li> </ul> | Remote Access Us Configure and Enable Routing and Remote Access Disable Routing and Remote Access Enable DirectAccess All Tasks View Delete Refresh Properties Help | ting and Remote Access Server |
|                                                                                                    |                                                                                                    | ~                             |
| Opens the properti                                                                                                    | ies dialog box for the current selection.                                                                                                    |                               |

| PORTNOX-SRV Properties                                                                                                    | Upo          | date the RADIUS Authenti                                     | C   |
|----------------------------------------------------------------------------------------------------|--------------|--------------------------------------------------------------|-----|
| General Security IPv4 IPv6 IKEv2 PPP Logging                                                                                                    | the          | RADIUSU Accounting por                                       | ts  |
| The Authentication provider validates credentials for remote access clients<br>and demand-dial routers.                                                                                                    | to t<br>Acti | the values you've noted in<br>ions, step 2(b):               |     |
| RADIUS Authentication Configure                                                                                                    |              | Edit RADIUS Server                                           |     |
| Authentication Methods The accounting provider maintains a log of connection requests and sessions. Accounting provider:                                                                                                    |              | Server name:         XXXXXXXXXXXXXXXXXXXXXXXXXXXXXXXXXXXX    | Ch  |
| RADIUS Accounting                                                                                                    |              | Port: 10001                                                  |     |
| Ine custom Ir/sec policy specifies a preshared key for L2TP/IKEv2<br>connections. The Routing and Remote Access service should be started to<br>set this option. IKEv2 initiators configured to authenticate this server using<br>certificate will not be able to connect. |              | OK                                                           | C   |
|                                                                                                    |              | Edit RADIUS Server                                           | L   |
| SSL Certificate Binding:<br>Use HTTP<br>Select the certificate the Secure Socket Tunneling Protocol (SSTP)<br>server should use to bind with SSL (Web Listener)<br>Certificate: Default  View                                                                              |              | Server name:         52.178.104.207           Shared secret: | Сн  |
|                                                                                                    |              | Send RADIUS Accounting On and Accounting Off message         | jes |

IS Authentication and ounting ports according ve noted in Preliminary

? X

Change...

? X

Change...

OK Cancel

OK Cancel

## VPN Connection on Client Side

Access Network and Sharing Center > VPN > Add a VPN Connection

| Edit VPN connection                                  |       |
|------------------------------------------------------|-------|
| These changes will take effect the next time you con | nect. |
| Connection name                                      |       |
| Portnox-CLEAR                                        |       |
| Server name or address                               |       |
| XXXX.XXXX.XXXX.XXXX ×                                |       |
| VPN type                                             |       |
| Automatic $\vee$                                     |       |
| Type of sign-in info                                 |       |
| User name and password $\sim$                        |       |
| User name (optional)                                 |       |
|                                                      |       |
| Password (optional)                                  |       |
|                                                      |       |

## Instructions for Supplying VPN Credentials

### Supplying VPN Credentials without MFA

For successful VPN authentication using Portnox CLEAR RADIUS, users are required to provide their username + password:

| యం   | Portnox-CLEAR           |        |   |
|------|-------------------------|--------|---|
|      | Connecting to Portnox-C | LEAR   |   |
|      |                         | Cancel |   |
|      | Windows Security        |        | × |
| Adv  | Sign in                 |        |   |
| Allo | Username                |        |   |
|      | •••••                   | ୕      |   |
| Allo | Domain:                 |        |   |
|      |                         |        |   |
|      | ОК                      | Cancel |   |
|      |                         |        |   |

### Supplying VPN Credentials with push-to-access MFA

For successful VPN authentication using Portnox CLEAR RADIUS and push-to-access MFA, users are required to provide their username + password and allow the push notification on their mobile device:

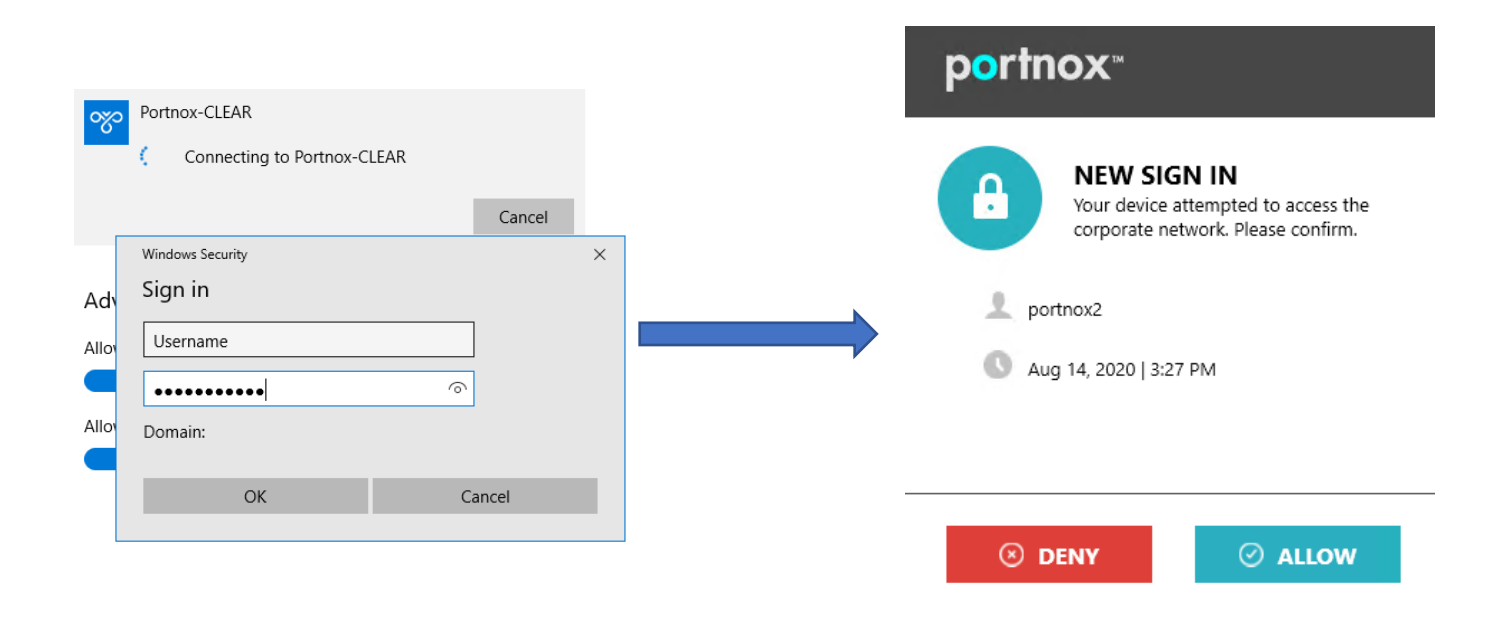